Jamarıs

| Projet : Documentation     | Date : 12/02/2014                                    |
|----------------------------|------------------------------------------------------|
| Solution Damaris<br>PIDION | Page 1 sur 15                                        |
|                            | Projet : Documentation<br>Solution Damaris<br>PIDION |

| Pré-reguis                                   | 2  |
|----------------------------------------------|----|
| Installation de la solution PIDION           | 2  |
| Installation ClipBarCode                     | 2  |
| Installation du drivers BI500                | 7  |
| Installation du Pidion BI500                 | 8  |
| Configuration                                | 12 |
| Configuration du paramétrage « ClipBarCode » | 12 |
|                                              |    |

Jamaris

| Dossier : Professional Service | s Projet : Documentation | Date : 12/02/2014 |
|--------------------------------|--------------------------|-------------------|
| Réf. : v1.0                    | Solution Damaris         |                   |
| Auteur : OCO                   | PIDION                   | Page 2 sur 15     |

## **Pré-requis**

Avant de procéder à l'installation de la solution Damaris Pidion, merci de vous assurer que les prérequis suivants sont disponibles :

- Un répertoire de partage avec le serveur hébergeant Damaris Archives
  - Il faudrait avoir un partage du répertoire du poste de travail de l'utilisateur pour le dépôt des fichiers issu du Pidion
  - Sur le serveur le répertoire à utiliser est « ...\company\_name\import\clipbarcode »
  - Les setups suivants sont nécessaires :
    - Le setup Pidion
    - Le driver du matériel BI500
    - Le setup ClipBarCode

# Installation de la solution PIDION

# Installation ClipBarCode

| Lancement du<br>setup par<br>double-clic                                                                                               | Damaris_ClipBarcodeSetup_1.1.813.1104.exe                                                                                                    |
|----------------------------------------------------------------------------------------------------|----------------------------------------------------------------------------------------------------|
| Si un<br>avertissement<br>de sécurité<br>apparaît,<br>valider<br>l'exécution de<br>l'application en<br>cliquant sur<br><b>Exécuter</b> | Fichier ouvert - Avertissement de sécurité       Image: Comparise state state st |
|                                                                                                    | <u>Exécuter</u><br>Annuler<br>Ce fichier ne contient pas de signature numérique valide authentifiant<br>son éditeur. N'exécutez que les logiciels des éditeurs approuvés par<br>vous. <u>Comment savoir quels logiciels je peux exécuter ?</u>                                                                                                    |

Jamaris

| Dossier : Professiona                             | al Services  | Projet : Documentation                                                                                                    | Date : 12/02/2014                                                                             |
|---------------------------------------------------|--------------|----------------------------------------------------------------------------------------------------|-----------------------------------------------------------------------------------------------|
| Réf. : v1.0<br>Auteur : OCO                       |              | Page 3 sur 15                                                                                                    |                                                                                               |
| Cliquer sur la<br>langue voulu<br><b>Français</b> |              | Langue de l'assistant d'installation<br>Veuillez sélectionner la langue qui sera util<br>par l'assistant d'installation :<br>Français<br>OK Annu                                                                                                    | isée<br>•                                                                                     |
| Cliquer sur<br><b>Suivant</b>                     | Installation | Bienvenue dans l'ass<br>d'installation de Dan<br>ClipBarcode           Cet assistant va vous guider dans l'in<br>ClipBarcode sur votre ordinateur.           Il est recommandé de fermer toutes la<br>avant de continuer.           Appuyez sur Suivant pour continuer o<br>abandonner l'installation. | sistant<br>naris<br>Istallation de Damaris<br>les applications actives<br>ou sur Annuler pour |
|                                                   |              | Suiv                                                                                                    | ant > Annuler                                                                                 |

Jamarıs

|                                                      | onal Services                            | Projet : Documentation                                                                                                    | Date : 12/02/2                     | 2014 |
|------------------------------------------------------|------------------------------------------|----------------------------------------------------------------------------------------------------|------------------------------------|------|
| Réf. : v1.0<br>Auteur : OCO                          | Solution Damaris<br>PIDION Page 4 sur 15 |                                                                                                    |                                    | 15   |
| Sélectionner<br><b>J'accepte le</b>                  | Installation                             |                                                                                                    |                                    | x    |
| <b>contrat</b> puis<br>cliquer sur<br><b>Suivant</b> | Accord de Les inform                     | licence<br>mations suivantes sont importantes. Veuillez les lire ava                                                                                                    | int de continuer.                  | 1    |
|                                                      | Veuillez lir<br>avant de                 | re le contrat de licence suivant. Vous devez en accepte<br>continuer l'installation.                                                                                                    | r tous les termes                  |      |
|                                                      | Le préss                                 | CONTRAT DE LICENCE DAMARIS<br>ent contrat de licence constitue la preuve que vous                                                                                                    | S S.A.                             |      |
|                                                      | d'une li                                 | icence. Veuillez <mark>le conserver précieusement.</mark>                                                                                                    |                                    |      |
|                                                      | Le prése<br>ou perso                     | nt contrat de licence constitue un accord entre vous (pe<br>mne morale) et DAMARIS S.A En ouvrant l'emballag                                                                                                    | ersonne physique<br>ge scellé du - |      |
|                                                      | í je con<br>⊙ Je ref                     | nprends et j'accepte les termes du contrat de licence<br>fuse les termes du contrat de licence                                                                                                    |                                    |      |
|                                                      |                                          | Précédent Sui                                                                                                    | ivant > Annuler                    |      |
| Choisir le<br>mode « Plein                           | Installation                             | And in case of the local division of the local division of the loc |                                    | x    |
| installent »<br>puis cliquer<br>sur <b>Suivant</b>   | Mode d'ins<br>Pour met                   | stallation<br>ttre à jour l'application déjà installée choisissez <sup>"</sup> Mise à j                                                                                                    | our"                               | 1    |
|                                                      | Choisisse                                | z votre type d'installation :                                                                                                    |                                    |      |
|                                                      |                                          |                                                                                                    |                                    |      |
|                                                      | 🧿 Plein                                  | ninstallent                                                                                                    |                                    |      |
|                                                      | i @ Plein                                | n installent<br>: à jour                                                                                                    |                                    |      |

Jamarıs

| Dossier : Profession                                                                                                    | al Services                                                                                                | Projet : Documentation                                                                                                    | Date : 12/02/2014                                                           |
|----------------------------------------------------------------------------------------------------|----------------------------------------------------------------------------------------------------|----------------------------------------------------------------------------------------------------|-----------------------------------------------------------------------------|
| Réf. : v1.0<br>Auteur : OCO                                                                                                    |                                                                                                    | Solution Damaris<br>PIDION                                                                                                    | Page 5 sur 15                                                               |
| Sélectionner le<br>répertoire de<br>destination<br>puis cliquer<br>sur <b>Suivant</b>                                                                                                   | Installation<br>Dossier de d<br>Où Damaris<br>L'a<br>Pour contin<br>appuyez su<br>C: Damaris<br>Le program | estination<br>: ClipBarcode doit-il être installé ?<br>assistant va installer Damaris ClipBarcode dans le<br>uer, appuyez sur Suivant. Si vous souhaitez cho<br>ir Parcourir.<br>:\ClipBarcode<br>me requiert au moins 1,3 Mo d'espace disque dis<br>< Précédent | e dossier suivant.<br>Disir un dossier différent,<br>Parcourir<br>sponible. |
| Saisir le nom<br>de client<br>« <b>Nom</b><br>client » puis<br>cliquer sur<br><b>Suivant.</b><br>Il s'agit du<br>sous-dossier<br>dans lequel les<br>applicatifs<br>seront<br>installés. | Installation<br>Sélection du<br>Où l'assista<br>Du<br>Appuyez su<br>sélectionne<br>Damaris                 | I dossier du menu Démarrer<br>Int d'installation doit-il placer les raccourcis du programme démarrer indiqué ci-dessous.<br>In Suivant pour continuer. Appuyez sur Parcourier un autre dossier du menu Démarrer.                                                 | rogramme ?                                                                  |

Jamarıs

| Dossier : Profes              | sional Services                                                                                                    | Projet : Documentation                                                                                    | Date : 12/02/2014        |  |  |  |
|-------------------------------|----------------------------------------------------------------------------------------------------|----------------------------------------------------------------------------------------------------|--------------------------|--|--|--|
| Réf. : v1.0<br>Auteur : OCO   |                                                                                                    | Solution Damaris<br>PIDION                                                                                | Page 6 sur 15            |  |  |  |
| cliquer sur<br>Installer      | Installation                                                                                                    |                                                                                                    | <b>x</b>                 |  |  |  |
|                               | Prêt à inst<br>L'assistar<br>ClipBarco                                                                                      | <b>aller</b><br>It dispose à présent de toutes les informations pour installe<br>de sur votre ordinateur. | er Damaris               |  |  |  |
|                               | Appuyez sur Installer pour procéder à l'installation ou sur Précédent pour revoir ou<br>modifier une option d'installation. |                                                                                                    |                          |  |  |  |
|                               | Dossier<br>C:\p                                                                                                    | de destination :<br>Damaris\ClipBarcode                                                                   | *                        |  |  |  |
|                               | Dossier<br>Dam                                                                                                    | aris                                                                                                    |                          |  |  |  |
|                               |                                                                                                    |                                                                                                    |                          |  |  |  |
|                               | 4                                                                                                    |                                                                                                    |                          |  |  |  |
|                               |                                                                                                    | < Précédent Insta                                                                                         | ller Annuler             |  |  |  |
| cliquer sur<br><b>Suivant</b> | Installation                                                                                                    |                                                                                                    | ×                        |  |  |  |
|                               | Information Les information                                                                                                 | <b>on</b><br>mations suivantes sont importantes. Veuillez les lir <mark>e</mark> avant                    | de continuer.            |  |  |  |
|                               | Lorsque                                                                                                    | vous êtes prêt à continuer, appuyez sur Suivant,                                                          |                          |  |  |  |
|                               |                                                                                                    | Merci d'avoir choisi un produit Dama                                                                      | aris!                    |  |  |  |
|                               |                                                                                                    | Garantissez dans le temps l'usage de votre produi<br>le <b>contrat Hot Line Damaris !</b>                 | t avec E                 |  |  |  |
|                               | Assista                                                                                                    | nce technique, télémaintenance, nouvelles version:<br>nous : <u>info@damaris.fr</u>                       | s Contactez              |  |  |  |
|                               | Ent                                                                                                    | rois clics découvrez nos solutions sur <mark>www.</mark>                                                  | . <u>damaris.fr</u><br>+ |  |  |  |
|                               |                                                                                                    | Suiva                                                                                                    | int >                    |  |  |  |

Jamarıs

| Dossier : Professional Services Projet :                                                                               |            | Projet : Documentation                                                                                                    | Date : 12/02/2014                                                                                     |
|----------------------------------------------------------------------------------------------------|------------|----------------------------------------------------------------------------------------------------|----------------------------------------------------------------------------------------------------|
| Réf. : v1.0<br>Auteur : OCO                                                                                            |            | Solution Damaris<br>PIDION                                                                                                    | Page 7 sur 15                                                                                         |
| Décocher la<br>case « lancer<br>clipbarcode »<br>puis cliquer<br>sur <b>Terminer</b><br>L'installation<br>est terminée | stallation | Fin de l'installation<br>CipBarcode<br>L'assistant a terminé l'installation<br>votre ordinateur. L'application pe<br>icônes créées sur le Bureau par l'<br>Veuillez appuyer sur Terminer pou<br>d'installation.<br>Cancer CipBarcode | de Damaris ClipBarcode sur<br>eut être lancée à l'aide des<br>installation.<br>ur quitter l'assistant |

## Installation du drivers BI500

Selon le poste d'installation choisi vous devez installer le drivers correspondant aux système d'exploitation :

• 32 bits

#### • 64 bits

(Pour savoir il vous suffit de cliquer au menu démarrage sur « ordinateur » puis clic gauche « propriété »)

| Brancher le pidion sur une des prises USB                                |                                                |
|--------------------------------------------------------------------------|------------------------------------------------|
| Prendre les fichiers présents<br>dans le zip                             | BI500_USB_Driver.zip<br>BI300SdkDII.dll        |
| Choisir le répertoire<br>correspondant à votre système<br>d'exploitation | WIN.32bit)USB+Driver<br>(WIN7.64bit)USB+Driver |
| Double cliquer sur le seul fichier<br>présent dans le répertoire         | <br>isbser_rev01.inf                           |
| Fermer                                                                   |                                                |

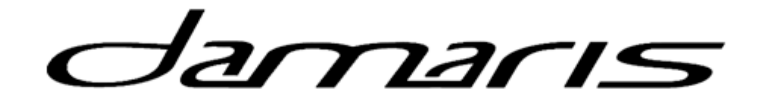

| Dossier : Professional Service | Projet : Documentation     | Date : 12/02/2014 |
|--------------------------------|----------------------------|-------------------|
| Réf. : v1.0<br>Auteur : OCO    | Solution Damaris<br>PIDION | Page 8 sur 15     |

# Installation du Pidion BI500

| Garder le matériel<br>Pidion branché à la<br>prise USB         |                                                                                                    |                                                                                                    |                                                                                                    |                      |
|----------------------------------------------------------------|----------------------------------------------------------------------------------------------------|----------------------------------------------------------------------------------------------------|----------------------------------------------------------------------------------------------------|----------------------|
| Pour l'installation                                            | Ordinateur + WINDOWS (C:) +                                                                                                    | Damaris 🕨                                                                                                    |                                                                                                    |                      |
| mettre tous les<br>fichiers « Pidion.zip »<br>dans C: /Damaris | Inclure dans la bibliothèque 🔻                                                                                                    | Partager avec 🔻                                                                                                    | Graver                                                                                              | Nouveau dossie       |
|                                                                | 5                                                                                                    | Nom<br>BI300SdkDII.d<br>BI500_USB_D<br>BI500Custom<br>I BICustomAp<br>Damaris Pidi<br>DamarisPidic                                                                                                    | dll<br>river.zip<br>nAppLoader.e<br>p.exe<br>on Release no<br>on.exe                                | exe<br>ote beta2.pdf |
| Double cliquer sur<br>« BI<br>CustomerAppLoaded.<br>exe »      | BI500CustomAppLoader.exe                                                                                                    |                                                                                                    |                                                                                                    |                      |
| Cliquer sur <b>Exécuter</b>                                    | Fichier ouvert - Avertissement de         L'éditeur n'a pas pu être vérif ce logiciel ?         Image: Nom : C:\Damaris\         Éditeur : Éditeur inco         Type : Application         De : C:\Damaris\         Image: Toujours demander avant d'ouv         Ce fichier ne contient pas authentifiant son éditeur, approuvés par vous. Com exécuter ? | sécurité<br><b>ié. Voulez-vous vrain</b><br>Pidion\BI500CustomAp<br>pidion\BI500CustomAp<br>Exécuter<br>rir ce fichier<br>de signature numérique<br>N'exécutez que les logicie<br>ment savoir quels logicie | ment exécuto<br>opLoader.exe<br>opLoader.exe<br>Annuler<br>valide<br>iels des éditeur<br>ls je peux | er                   |

Jamarıs

| Dossier : Professional Servio                                                                         | es Projet : Documentation                                                      | Date : 12/02/2014                       |
|----------------------------------------------------------------------------------------------------|--------------------------------------------------------------------------------|-----------------------------------------|
| Réf. : v1.0<br>Auteur : OCO                                                                           | Solution Damaris<br>PIDION                                                     | Page 9 sur 15                           |
| Choisir le répertoire                                                                                 | BI500CustomAppLoader                                                           |                                         |
| ans lequel le fichier<br>« DamarisPidion.exe<br>» est installé en<br>cliquant sur<br><b>Parcourir</b> | GROUPE ACCES DIFFUSION<br>ZI les Espinets<br>07000 SAINT JULIEN EN SAINT ALBAN |                                         |
|                                                                                                    | Chemin de l'application spécifique                                             |                                         |
|                                                                                                    | C: \Damaris \Pidion \Damaris Pidion Parcourir                                  |                                         |
|                                                                                                    | Numéro du port COM : 8                                                         |                                         |
|                                                                                                    | Connexion                                                                      |                                         |
|                                                                                                    | Numéro de série :                                                              |                                         |
|                                                                                                    | Envoyer l'application                                                          |                                         |
|                                                                                                    | Déconnexion                                                                    |                                         |
|                                                                                                    | Quitter                                                                        |                                         |
| Trouver le fichier,<br>puis cliquer sur<br><b>Ouvrir</b>                                              | WINDOWS (C:)   Damaris   Pidion    Rech                                        | iercher dans : Pidion                   |
|                                                                                                    | Nouveau dossier                                                                |                                         |
|                                                                                                    | Nom<br>BI500CustomAppLoa<br>BICustomApp.exe<br>DamarisPidion.exe               | ader.exe<br>A<br>aper<br>disp           |
| J                                                                                                    |                                                                                | •                                       |
|                                                                                                    | Nom du fichier : DamarisPidion.exe   Custo                                     | m App Files (*.exe)<br>Ivrir 🚽 🛛 Annule |

Jamaris

| Dossier : Professional Servie                                     | ces Projet : Documentation                                                                                                    | Date : 12/02/2014 |
|-------------------------------------------------------------------|----------------------------------------------------------------------------------------------------|-------------------|
| Réf. : v1.0<br>Auteur : OCO                                       | Solution Damaris<br>PIDION                                                                                                    | Page 10 sur 15    |
| Ensuite trouver sur<br>quel Port votre<br>matériel s'est installé | BI500CustomAppLoader  GROUPE ACCES DIFFUSION ZI les Espinets 07000 SAINT JULIEN EN SAINT ALBAN  Chemin de l'application spécifique : C:\Damaris\Pidion\DamarisPidion Parcourir Numéro du port COM : |                   |

Jamarıs

| Dossier : Professional Serv                                       | vices                                                                                                    | Projet : Documentation                                                                 |  | Date : 12/02/2014 |
|-------------------------------------------------------------------|----------------------------------------------------------------------------------------------------|----------------------------------------------------------------------------------------|--|-------------------|
| Réf. : v1.0                                                       | S                                                                                                    | is                                                                                     |  |                   |
| Auteur : OCO                                                      | PIDION                                                                                                    |                                                                                        |  | Page 11 sur 15    |
|                                                                   | 1                                                                                                    |                                                                                        |  | <u> </u>          |
| Aller dans<br>« gestionnaire de<br>périphériques » pour<br>savoir | Gestionnaire de périphériques<br>Fichier Action Affichage ?<br>Batteries<br>Batteries<br>Cartes graphiques<br>Cartes graphiques<br>Cartes réseau<br>Claviers<br>Contrôleurs audio, vidéo et jeu<br>Contrôleurs audio, vidéo et jeu<br>Contrôleurs IDE ATA/ATAPI<br>Contrôleurs IDE ATA/ATAPI<br>Contrôleurs IDE ATA/ATAPI<br>Fournisseur d'impression WSD<br>Lecteurs de disque<br>Lecteurs de disque<br>Lecteurs de disque<br>Cordinateur<br>Périphériques d'interface utilisateur<br>Périphériques système<br>Périphériques système<br>Ports (COM et LPT)<br>Communications Port (COM8)<br>Processeurs<br>Souris et autres périphériques de pointage |                                                                                        |  |                   |
| Renseigner le                                                     | BI500CustomAppL                                                                                                    | oader                                                                                  |  |                   |
| sur <b>Connexion</b>                                              | GROUP<br>07000 SAIN<br>Chemin de l'applica                                                                                                    | YE ACCES DIFFUSION<br>ZI les Espinets<br>T JULIEN EN SAINT ALBAN<br>ation spécifique : |  |                   |
|                                                                   | C:\Damaris\Pidior                                                                                                    | NamarisPidion Parcourir                                                                |  |                   |
|                                                                   | Numéro du port Cl                                                                                                    | OM : 8                                                                                 |  |                   |
|                                                                   |                                                                                                    | Connexion                                                                              |  |                   |
|                                                                   | Numéro de série :                                                                                                    | [                                                                                      |  |                   |
|                                                                   | Env                                                                                                    | voyer l'application                                                                    |  |                   |
|                                                                   |                                                                                                    | Déconnexion                                                                            |  |                   |
|                                                                   |                                                                                                    | Quitter                                                                                |  |                   |

Jamaris

| Dossier : Professional Serv                                              | ices Projet : Documentation                                                                                                    | Date : 12/02/2014 |
|--------------------------------------------------------------------------|----------------------------------------------------------------------------------------------------|-------------------|
| Réf. : v1.0<br>Auteur : OCO                                              | Solution Damaris<br>PIDION                                                                                                    | Page 12 sur 15    |
| Après quelques '<br>secondes cliquer sur<br>Envoyer<br>l'application     | BI500CustomAppLoader<br>GROUPE ACCES DIFFUSION<br>ZI les Espinets<br>07000 SAINT JULIEN EN SAINT ALBAN<br>Chemin de l'application spécifique : |                   |
|                                                                          | C:\Damaris\Pidion\DamarisPidion Parcourir<br>Numéro du port COM : 8<br>Connexion<br>Numéro de série : BSMDBE449<br>Envoyer l'application       |                   |
|                                                                          | Déconnexion Quitter                                                                                                    |                   |
| Finir en cliquant sur<br><b>Déconnexion</b> puis<br>enfin <b>Quitter</b> |                                                                                                    |                   |

Sur le matériel BI500 Pidion, appuyer sur le bouton du centre nommé « **Reset** » avec une pointe de stylo jusqu'à ce que l'écran soit noir.

Si le matériel est encore connecté alors il se rallumera automatiquement après quelques secondes. Si non, appuyer plus de 3 secondes sur le bouton du milieu pour le rallumer.

Remarque: Si vous cliquer sur **Factory Reset** vous retiré de l'appareil l'application Damaris Pidion installé.

### Configuration

Une fois les installations terminées, il convient de configurer les différents produits afin de les rendre fonctionnels.

### Configuration du paramétrage « ClipBarCode »

Pour avoir les fichiers issus du Pidion : utiliser Clipbarcode.exe et changer la configuration dans les propriétés afin de paramétrer votre ClipBarCode avec le répertoire partagé du serveur hébergeant la solution Damaris Archives.

Jamarıs

| Dossier : Professional Serv                                                                                                    | ces                                                                                                    | Projet : Documenta                                                                                                    | ation                                               |      | Date : 12/02/2014 |
|----------------------------------------------------------------------------------------------------|----------------------------------------------------------------------------------------------------|----------------------------------------------------------------------------------------------------|-----------------------------------------------------|------|-------------------|
| Réf. : v1.0<br>Auteur : OCO                                                                                                    | Solution Damaris<br>PIDION                                                                                                    |                                                                                                    | Solution Damaris<br>PIDION Page 12                  |      | Page 13 sur 15    |
| Cliquer sur<br>clipbarcode.exe<br>(qui devrait se<br>trouver dans<br>C:/Damaris/clipbar<br>code)<br>Aller dans Fichier<br>« Propriété » | NDOWS (C:) ><br>bliothèque •<br>ClipBarcode<br>chier Aide<br>Propriétés •<br>Quitter<br>Date de<br>Code-Barres<br>Code-Barres | Damaris > ClipBarc<br>Partager avec ~<br>Nom<br>Jout<br>Juninstall Clip<br>Barcodes_CS<br>BI300SdkDll.<br>ClipBarcode<br>ClipBarcode | ode  Graver  Barcode  S1504.txt  dll  exe  ini    m | Vouv | Effacer la mémore |

Jamarıs

| Dossier : Professional Ser                                  | vices Projet : Documentation                                                                                                    |                                                                                                    | Date : 12/02/2014                                        |
|-------------------------------------------------------------|----------------------------------------------------------------------------------------------------|----------------------------------------------------------------------------------------------------|----------------------------------------------------------|
| Réf. : v1.0<br>Auteur : OCO                                 | Solution Dam<br>PIDION                                                                                                    | aris                                                                                                    | Page 14 sur 15                                           |
| Sélectionner<br>comme type de<br>lecteur <b>Pidion</b>      | ropriétés Type de lecteur de code à barres: PIDION CS1504 Compatible Scanner Codes-barres spéciaux par fonction (pUDION Réception Article DMRRECEIVEARTO Localisation Article DMRRECOALART1 Relocalisation Article DMRRELOCALART1 Inventare Article DMRRELOCALART1 Inventare Article DMRRELOCALART1 Retour DMRRACKAGFILE8 Retour DMRRETOUR1                                                                                | Réception Boite DMRRECEI<br>Localisation Boîte DMRLDCAL<br>Relocalisation Boîte DMRLDCAL<br>Inventaire Boîte DMRRELOI<br>Inventaire Boîte DMRINVEN<br>Sortie DMRSORT<br>Rangement DMRRANG | VEBOK2<br>.BOK3<br>CALBOK1<br>ITBCKA<br>IE1<br>.EMENT1   |
| Puis le port Com<br>utilisé par le<br>matériel installé sur | Extraction Article DMRRETRACTFILE1 Sortie/Retour/Rangement DMRREQUESTTREAT Chemin FTP prod5.damaris. Ir/ Nom Utilisateur FTP DamarisAM Mot de passe Chemin sauvegarde C:\Damaris Chemin sauvegarde C:\Damaris Type de lecteur de code à barres: PIDION                                                                                                    | Extraction Boite DMREXTR                                                                                                    | ACTBDX1 Port COM COM8 Parcourit rregistrer Annuler       |
| votre poste                                                 | Codes-barres spéciaux par fonction (pour CS1504 Compatible Scanner         Réception Article       DMRRECEIVEART0         Localisation Article       DMRLOCALART1         Relocalisation Article       DMRRELOCALART%         Inventaire Article       DMRINVENTART8         Conditionnement       DMRPACKAGFILE8         Retour       DMRRETOUR1         Sortie/Retour/Rangement       DMRREQUESTTREAT         Chemin FTP | Réception Boite DMRRECEI<br>Localisation Boite DMRLOCAL<br>Relocalisation Boite DMRRELOU<br>Inventaire Boite DMRINVEN<br>Sortie DMRSORT<br>Rangement DMRRANG                              | VEB0X2 B0X3 CALB0X1 ITB0XA IE1 EMENT1 Port CDM Parcourir |

| Jamaris |
|---------|
|---------|

| Dossier : Professional Ser            | vices                                      | Projet : Documentation                        | on                   | Date : 12/02/2014   |
|---------------------------------------|--------------------------------------------|-----------------------------------------------|----------------------|---------------------|
| Réf. : v1.0<br>Auteur : OCO           |                                            | Solution Damaris<br>PIDION                    |                      |                     |
| Enfin donné le <sup>Pr</sup>          | ropriétés                                  |                                               |                      | <b></b> X           |
| répertoire qui a un<br>mappage réseau | Type de lecteur de code                    | à barres: PIDION                              | <b>•</b>             |                     |
| avec le serveur ou                    | Codes-barres spéciaux par                  | fonction (pour CS1504 Compatible S            | canner)              |                     |
| Damaris est installé                  | Réception Article                          | DMRRECEIVEARTO                                | Réception Boite      | MRRECEIVEB0X2       |
| Et cliquer sur                        | Localisation Article                       | OMRLOCALART1                                  | Localisation Boîte   | MRLOCALB0X3         |
| Enregistrer                           | Relocalisation Article                     | MRRELOCALART%                                 | Relocalisation Boîte | MRRELOCALBOX1       |
|                                       | Inventaire Article                         | DMRINVENTART8                                 | Inventaire Boîte     | MRINVENTBOXA        |
|                                       | Conditionnement                            | MRPACKAGFILE8                                 | Sortie D             | MRSORTIE1           |
|                                       | Retour                                     | DMRRETOUR1                                    | Rangement D          | MRRANGEMENT1        |
|                                       | Extraction Article                         | DMREXTRACTFILE1                               | Extraction Boîte D   | MREXTRACTBOX1       |
|                                       | Sortie/Retour/Rangemer                     | t DMRREQUESTTREAT                             |                      |                     |
|                                       | Chemin FTP proc<br>Nom Utilisateur FTP Dan | 15. damaris. fr/<br>narisAM Mot de<br>Damaris | passe FTP if-15eaay  | Port COM            |
|                                       |                                            | fontre Sauve buoton                           |                      | Enregistrer Annuler |

Pour la suite se référer au guide «[Generic] Utilisation Pidion.pdf »